新・WEB申請・承認システム(GA-lab)使用前に確認すること

1. ログインする東北大IDに連携しているユーザー情報を確認してく ださい。

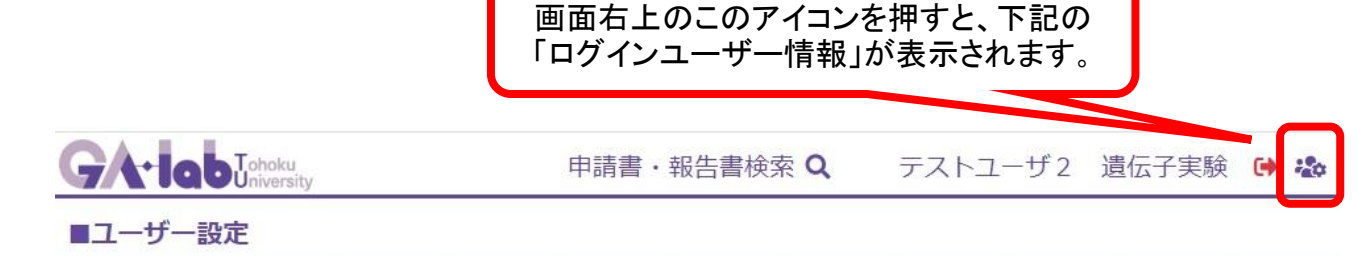

|            | ■ログインユ-  | ーザー情報                  |                                                                                                    |     | 2                               |       |    | 3          |            |  |
|------------|----------|------------------------|----------------------------------------------------------------------------------------------------|-----|---------------------------------|-------|----|------------|------------|--|
| 1          | 氏名       | テストユーザ2 <mark>遺</mark> | 云子実験                                                                                                    |     | 所属部局                            | 医学系研究 | [科 | ID         | sz79110476 |  |
|            | 200 4.00 | 遺伝子                    |                                                                                                    |     | 動物                              |       |    | 部局長・システム管理 |            |  |
| <b>4</b> ) | 其俗       | 実験従事者                  | , and the second second s | 実験実 | 和<br>花<br>者<br>(<br>飼<br>養<br>、 | 者)    |    |            |            |  |
|            | 教育訓練     | 種別                     | 教育訓練受講番                                                                                                    | 号受  | 講日                              | 有効期限  | 備考 |            |            |  |
| 5)         |          | 遺伝子                    |                                                                                                    | 20  | 020-04-01                       |       |    |            |            |  |
|            | X PHYOE  | 動物                     | test                                                                                                    | 20  | 020-04-01                       |       |    |            |            |  |

- 氏名を確認してください。
   旧姓使用を大学に申請している場合は、旧姓で表示されています。
   ※申請しているにも関わらず旧姓表示されていない場合は、ご連絡をお願いします。
- ② 所属部局は主所属が表示されています。
- ③ IDは東北大IDが表示されています。
- ④ 付与されている資格が表示されています。
- ⑤ 教育訓練受講歴が表示されています。
   教育訓練受講番号は、対象データが複数存在するときに個人特定ができます。
   ※教育訓練を受講したにも関わらず受講歴が表示されない場合は、ご連絡をお願いします。
- ⑥ ユーザー補助の設定ができます。必要に応じて、設定してください。
   \*各MYグループでは、実験実施者グループと実験室、飼養保管施設グループを設定

することができます。

\* 通知設定で設定されたアドレスにも、システムからの自動配信メール(作成依頼、差 戻し、承認メールなど)が送付されます。

分野の共通メールなどを設定することで、情報を共有することができます。

## 2. 実験責任者になっている先生は、承認計画書一覧を確認してください。

|                                    |            |      | 生のメニューから「実<br>示された一覧画面の<br>ブを選択してください | ≌験責任者」を選排<br>∬承認済み・回答<br>い。 | ₹し、表<br>「書」タ          |
|------------------------------------|------------|------|---------------------------------------|-----------------------------|-----------------------|
| GA+lab Johok                       | u<br>sity  |      | 申請書・報告書                               | 諸検索 <b>へ</b> 実験責任           | 壬者(設置責任者)A 🏖 🗞        |
| ロ 表示順切替え                           | 動物 実験責任者   |      |                                       |                             | 【申請書】                 |
| <b>動物実験</b><br>実験実施者<br>計画書        | 計画書作成      |      |                                       |                             | $\sim$                |
| 飼養者・実験室編集者<br>実験室/飼養保管施設 <b>()</b> | 申請書 3      |      |                                       | 報告書                         |                       |
| 実験責任者<br>計画書<br>設置責任者              | 作成中 申請中    | 差戻し  | · 再提出 7                               |                             | 承認済み・回答書 3            |
| 実験室/飼養保管施設 🚺                       | 計画書番号      | 申請区分 | タイトル                                  | 開始日 - 終了日(予定)               |                       |
|                                    | 2019医動-027 | 新規   | 報告書用                                  | 2020-03-19~2022-03-31       | 変更<br>終了・中止<br>PDF    |
| 遺伝子組換え実験                           | 2019医動-026 | 新規   | 報告書テスト                                | 2020-03-18~2022-03-31       | PDF                   |
|                                    | 2019医動-024 | 回答書  | ●【テスト】動物実験テスト5                        | 2020-03-13~2022-03-31       | 変更 年次 終了・中止 PDF       |
|                                    | 2019医動-023 | 新規   | ●【テスト】動物実験テスト4                        | 2020-03-13~2022-03-31       | 更新 変更 年次<br>終了・中止     |
|                                    | 2019医動-022 | 新規   | ●【テスト】動物実験テスト3                        | 2020-03-13~2022-03-31       | 更新 変更 年次<br>終了・中止 PDF |

⑦ データコンバートした承認済み計画書に抜け落ちがないか、確認してください。 なお、以下の計画書はデータコンバート対象外のため、表示されません。

・遺伝子実験計画との同時申請で、2020年3月末に承認期間が満了するもの

・2020年2月以降に承認された実験計画書および変更申請

## ●注意点●

申請書類などは、編集権限があれば複数が同時にアクセスすることができます。 同時にアクセスして編集を行った場合は、はじめに保存した編集者のみが保存する権限を 与えられます。

複数の実験実施者に編集権限を付与する場合は、この点に注意してください。

| 受付番号                   | 申請種類                          | ステータス        |                  |                                             |                       |
|------------------------|-------------------------------|--------------|------------------|---------------------------------------------|-----------------------|
|                        | 新規                            | 作成中          |                  |                                             |                       |
|                        |                               |              |                  |                                             |                       |
| 概要 ov                  | erview                        |              |                  |                                             |                       |
| 動物実験<br>課題名            | (教育研修                         | 動 計画の        | サブメールテ           | このデータは既に!                                   | 更新されています              |
| Title of an related ac | imal experi<br>tivities       | ments and    |                  |                                             | ОК                    |
| 実験実施                   | 予定期間                          | 0            | ※3年度期間まで中        | 「ましつみり。 本acrAniB」                           | 同丁町に和間史制              |
| Scheduled              | l period of a<br>nts and rela | nimal<br>ted | 総長承認日 ×<br>実験の開始 | ~  2023 × <sup>4</sup><br>計 に 緊 急 事 由 を 有 す | ≢3月31日 (最長<br>るため、迅速審 |

※ 上記のメッセージが表示されると作成・修正したデータの保存ができません。

お問い合わせ先:動物・遺伝子実験支援センター: Tel:022-717-8744 (内線)93-8744 E-mail:clar@grp.tohoku.ac.jp